### **TUTORIEL POUR FAIRE DES RECHERCHES SUR LE PORTAIL**

### **ET Y RESERVER DES DOCUMENTS**

# 1 - Aller dans « Catalogue » puis « Recherche » en haut.

| messagerie pro                                      | X 3 Que recherchez vous ?    8 X                                                                                                    | +                                                                                                    | - Ø ×                                                                     |
|-----------------------------------------------------|----------------------------------------------------------------------------------------------------|----------------------------------------------------------------------------------------------------|---------------------------------------------------------------------------|
| $\leftrightarrow$ $\rightarrow$ $C$ $\cong$ https:/ | /mediatheque-niherne.fr/search/site                                                                                                 |                                                                                                    | ☆ 😝 :                                                                     |
|                                                     | Mon compte   Réservation   Déconnexion                                                                                              | Rechercher                                                                                                    |                                                                           |
|                                                     | Commune de Actu                                                                                                    | ualité Catalogue Nouveautés Infos pratiques Le E<br>ations, articles Catalogue en ligne Toutes les nouveautés Horaires, adresses Quest                                       | 3log Sitothèque<br>tions, Partages Sites conseillés                       |
|                                                     | Médiathèque (<br>© 2012 - LOGIQ Systèmes                                                                                            | de Niherne                                                                                                    |                                                                           |
|                                                     | Que recherchez                                                                                                    | vous?                                                                                                    | Jo-libris                                                                 |
|                                                     | Accueil / Rechercher                                                                                                    |                                                                                                    |                                                                           |
|                                                     | Type de contenu<br>1. Document(s) (11461)<br>2. Sitothèque (12)<br>3. Animation(s) (7)<br>4. Article(s) (4)<br>5. admin content (1) | Termes à rechercher <b>Rechercher</b> Entrez un ou plusieurs mots séparés par des espaces. Pour plus d'options, consultez le petit Guide de la Recherche  Q Plus de critères | Trier par<br>1. Pertinence<br>2. Titre<br>3. Type<br>4. Auteur<br>5. Date |
|                                                     | 6. Coup(s) de Coeur (1)                                                                                                    | • Pour vous aider, consultez le "Petit guide de la recherche"                                                                                                    |                                                                           |
|                                                     | Filtrer par<br>bibliothèque :                                                                                                    |                                                                                                    | Menu utilisateur                                                          |
|                                                     |                                                                                                    |                                                                                                    | > Messages                                                                |
| 🗉 🛱 🧿 💽                                             | . 🖬 😫 🖻 💆 📂                                                                                                    | <u> * </u>                                                                                                    | / Holl pentel<br>Bureau <sup>®</sup> 수 <b>약</b> 딮 (1) FRA 03/11/2020 모    |

2 – Dans « Termes à rechercher », taper dans la barre soit le titre (sans l'article), soit l'auteur (cf exemple ci-dessous), soit le sujet (un mot).

**Recherche par auteur Exemple : Danielle Steel** 

# Taper Danielle Steel puis cliquer sur Rechercher PUIS filtrer par type de document et filtrer par auteur

## en allant sur le côté gauche

| messagerie pro      | X S Résultats de la recherche     X                                                                                                    | +                                                                                          |                                        |                                                                                                    |                                                                                                    |                                       |                                | - 0                            | ×      |
|---------------------|----------------------------------------------------------------------------------------------------|--------------------------------------------------------------------------------------------|----------------------------------------|----------------------------------------------------------------------------------------------------|----------------------------------------------------------------------------------------------------|---------------------------------------|--------------------------------|--------------------------------|--------|
| ← → C               | mediatheque-niherne.fr/search/site/Steel?f%5B0                                                                                                    | 0%5D=im_auteur%3A821                                                                       |                                        |                                                                                                    |                                                                                                    |                                       |                                | ☆ 8                            | :      |
| Niherne             |                                                                                                    |                                                                                            | Actualité<br>Animations, articles      | Catalogue<br>Catalogue en ligne                                                                             | Nouveautés<br>Toutes les nouveautés                                                                                                    | Infos pratiques<br>Horaires, adresses | Le Blog<br>Questions, Partages | Sitothèque<br>Sites conseillés |        |
| lathèque de Niherne | Filtrer par<br>bibliothèque :                                                                                                    | Recherche                                                                                  | éparés par des espaces. Po             | ur plus d'options, consultez le                                                                             | petit Guide de la                                                                                                    | 2. Titre<br>3. Type<br>4. Auteur      |                                |                                |        |
|                     |                                                                                                    | Q Plus de critères                                                                         |                                        |                                                                                                    |                                                                                                    |                                       |                                |                                |        |
|                     | Filtrer par type de<br>document :<br>1.Livres (28)                                                                                                    | • Pour vous alder, consultez le "Petit guide de la recherche"<br>Résultats de la recherche |                                        |                                                                                                    | Recherche<br>28 résultats su<br>suivant(s) :                                                                                            |                                       |                                |                                |        |
|                     | Filtrer par auteur :<br>1. (-) Danietie Steel<br>2. Catherine Berthet (5)<br>3. Hélène Colombeau (4)<br>4. Vassoula Galangau (4)<br>5. Ariette Rosenblum (2)<br>6. Eveline Charlés (2)<br>7. Isabelle Marras (2) | Klone et mol (Le                                                                           | anielle<br>2000<br>Velletie<br>Niherne | Naissances      Naissances      O Dani      Prano      Adutt      Localisation et dispo      Médiathèque et | alle Steel     1. Steel     2. (c) Danielle Steel       ce L 1994     2. (c) Danielle Steel       onibilité     4       de Niheme     1 |                                       | <b>è</b><br>et                 |                                |        |
|                     | 8. Jeanine Landré (1)<br>9. Laura Bourgeois (1)<br>10. Marion Roman (1)                                                                                                    | Notes                                                                                      |                                        | Notes                                                                                                    |                                                                                                    |                                       |                                |                                |        |
| 📲 🛱 🧿 💽             |                                                                                                    |                                                                                            |                                        | Detait                                                                                                    |                                                                                                    |                                       | Bureau " 🔨                     | ま 口 小) FRA 17:23<br>03/11/2020 | $\Box$ |

## 3 – Cliquer sur le panier pour réserver le document qu'on souhaite.

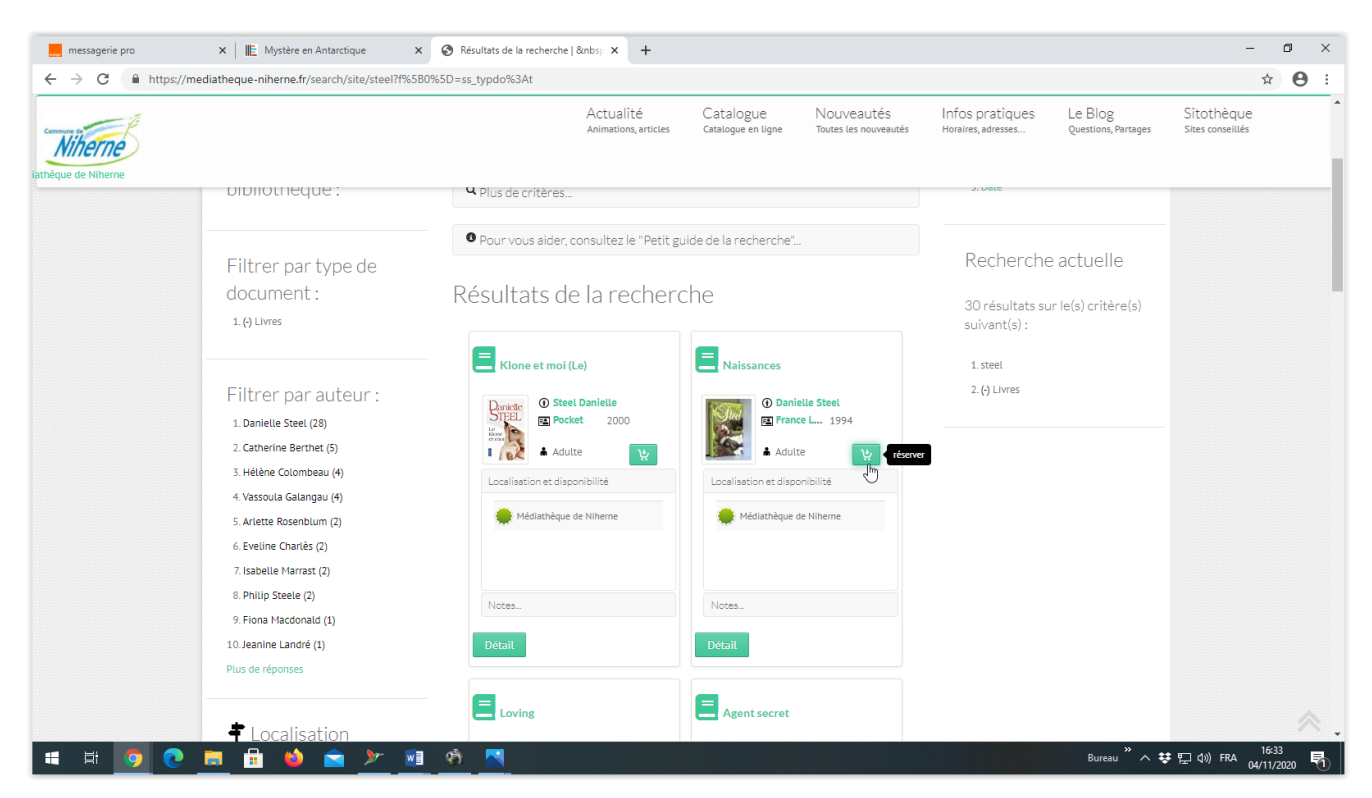

4 – Le document est bien réservé et la bibliothécaire vous le met de côté.

Tout de suite, s'il est disponible (roue verte).

S'il n'est pas disponible (car emprunté), la roue est rouge et il est automatiquement mis de côté quand il revient à la médiathèque !

Attention, il faut se connecter à son compte (cf « Tutoriel pour se connecter à son compte ») pour réserver des documents.

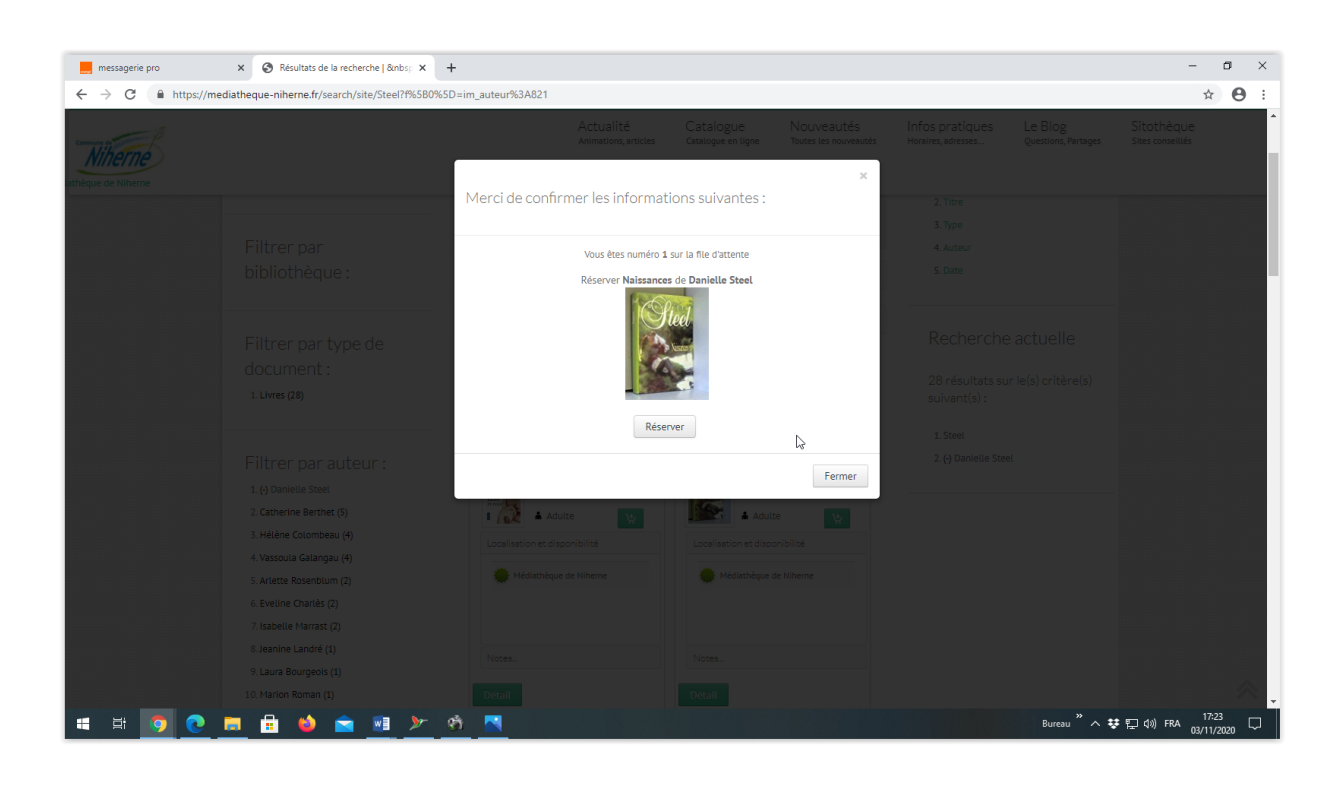